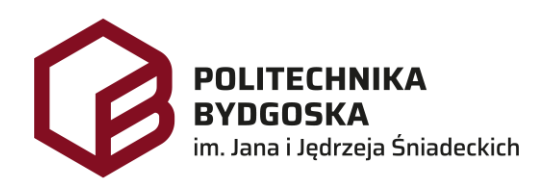

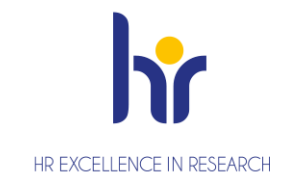

# Archiwum Prac Dyplomowych Instrukcja dla promotorów

Wersja 7 Tomasz Prus Data 04.04.2024

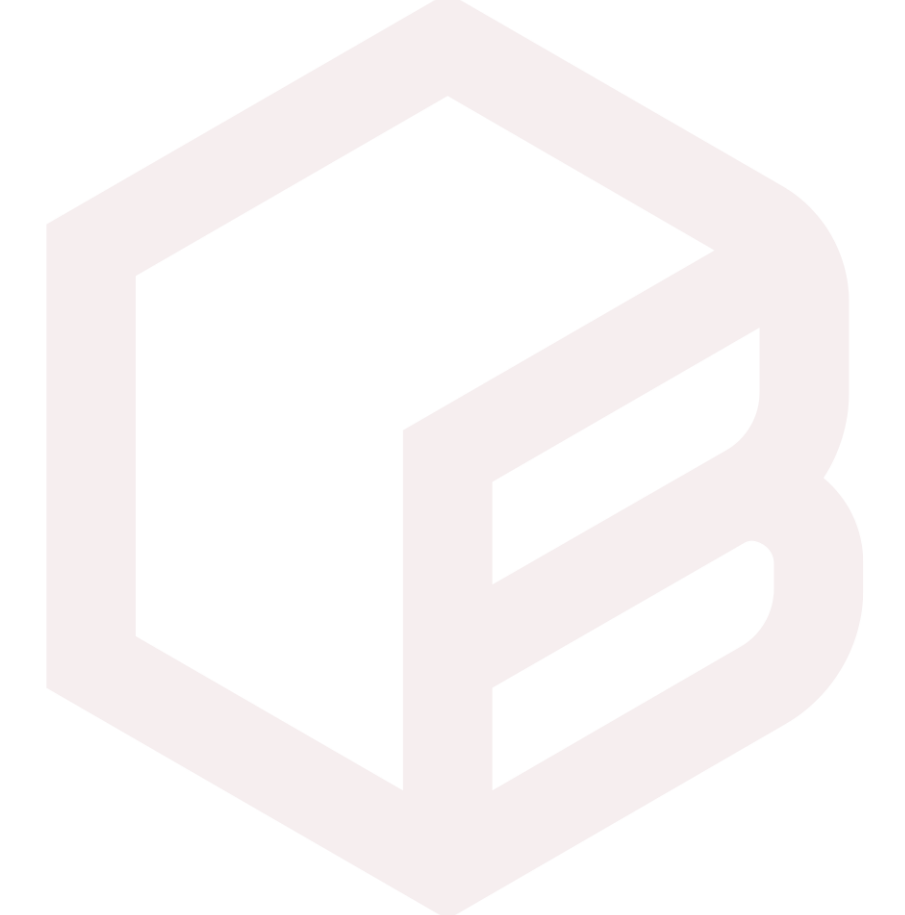

# Archiwizacja pracy w APD

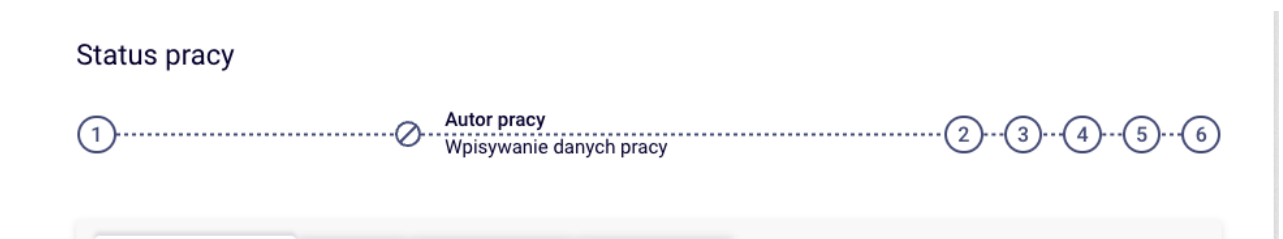

- 1. Krok w APD Pracownik Biura Dyplomowania, Student
- 2. Krok 2 w APD Student
- 3. Krok w APD Promotor
- 4. Krok w APD Promotor, Recenzent
- 5. Krok w APD Promotor
- 6. Krok w APD Pracownik Biura Dyplomowania

# Zarządzenia

- 1. Zarządzenie nr Z.38.2018.2019 z dnia 2019-02-28 w sprawie: wprowadzenia obowiązku sprawdzania pisemnych prac dyplomowych studentów studiów I i II stopnia z wykorzystaniem Jednolitego Systemu Antyplagiatowego (JSA)
- 2. Zarządzenie Nr Z.114.2022.2023 Rektora PBŚ z dnia 10 maja 2023 r. w sprawie przebiegu procesu dyplomowania studentów oraz archiwizacji prac dyplomowych w systemie Archiwum prac Dyplomowych

# Logowanie do APD

Archiwum Prac Dyplomowych Politechniki Bydgoskiej znajduje się na stronie internetowej pod adresem: <u>https://apd.pbs.edu.pl</u>

| Politechnika Bydgoska im. Jana i Jęc | Nie jesteś zalogowany   🚟   zaloguj się    |                                                         |
|--------------------------------------|--------------------------------------------|---------------------------------------------------------|
|                                      | Archiwum Prac Dyplomowych                  |                                                         |
| INFORMACJE KATALOG                   |                                            |                                                         |
| STRONA GŁÓWNA<br>KLAUZULA            | ARCHIWUM PF<br>POLITECHI<br>IM. JANA I JĘD | RAC DYPLOMOWYCH<br>NIKI BYDGOSKIEJ<br>RZEJA ŚNIADECKICH |

Należy kliknąć w prawym górnym rogu **zaloguj się**.

Po kliknięciu pojawi się strona Centralnego Systemu Uwierzytelniania PBŚ - należy podać *login* i *hasło* a następnie kliknąć *Zaloguj się* 

| Logowanie                                                   | English               |
|-------------------------------------------------------------|-----------------------|
| POLITECHNIKA<br>BYDGOSKA<br>im. Jana i Jędrzeja Śniadeckich | y System<br>telniania |
| login@pbs.edu.pl                                            |                       |
| hasło                                                       |                       |
| Zaloguj się                                                 |                       |
| Pomoc<br>Deklaracja dostępności                             |                       |

# Wylogowanie

Aby po skończonej pracy wylogować się z systemu, należy kliknąć w znajdujący się w prawym górnym rogu strony odnośnik **wyloguj się.** 

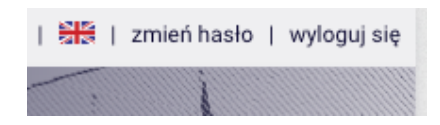

# Moje prace i zadania

Strona **MOJE APD** zawiera podgląd <mark>czekających na Ciebie zadań</mark>, <mark>Twoich prac.</mark> Po stronie lewej znajduje się lista prac, po prawej stronie znajdują się zadania do wykonania.

| MOJE APD             |                                                                                                    |                                             |  |  |  |  |  |  |
|----------------------|----------------------------------------------------------------------------------------------------|---------------------------------------------|--|--|--|--|--|--|
| Moje prace i zadania |                                                                                                    |                                             |  |  |  |  |  |  |
|                      | Ta strona zawiera podgląd czekających na Ciebie zadań, Twoich prac, nadcho egzaminów i propozycji tematów prac dyplomowych. Zadania i prace pogrupo zależności od Twojej roli i rodzaju czynności do wykonania. |                                             |  |  |  |  |  |  |
|                      | 🗈 Moja strona w katalogu                                                                                                    |                                             |  |  |  |  |  |  |
|                      | Prace dyplomowe                                                                                                    | Zadania                                     |  |  |  |  |  |  |
|                      | Promotor                                                                                                    | Zaakceptuj dane pracy                       |  |  |  |  |  |  |
|                      | Praca inżynierska<br>imię nazwisko studenta                                                                                                    | Praca magisterska<br>imię nazwisko studenta |  |  |  |  |  |  |

# Akceptacja danych

Należy kliknąć na tytuł pracy znajdujący się przy zadaniu **Zaakceptuj dane pracy**. Pojawi się strona informacji o pracy. W kroku 3 promotor weryfikuje poprawność wprowadzonych danych przez studenta oraz kieruje pracę do sprawdzenia w Jednolitym Systemie Antyplagiatowym w celu wygenerowania raportu badania antyplagiatowego.

#### Status pracy

| 1-2-3                                   |    | Promotor<br>Akceptacja danych | 4                              |
|-----------------------------------------|----|-------------------------------|--------------------------------|
| Przekaż do poprawy 🚯                    |    |                               | Przekaż do wpisania recenzji 🕕 |
| Stwórz nowy zestaw i przekaż do poprawy | () |                               |                                |

| Jezyk pracy:                       |      |                 | iezyk polski [PL]                                                                 |                                                                    |                        |                 |             |     |  |
|------------------------------------|------|-----------------|-----------------------------------------------------------------------------------|--------------------------------------------------------------------|------------------------|-----------------|-------------|-----|--|
| Tytuł:                             |      |                 | Praca magisterska                                                                 |                                                                    |                        |                 |             |     |  |
| Autor:                             |      |                 | imię nazwisk<br>Dyplom magist<br>Data egzaminu                                    | o studenta<br>tra inżyniera, kierunk<br><b>ı dyplomowego:</b> brał | tu technologia ch<br>k | emiczna na prog | ramie SD-TC | -19 |  |
| Promotor pracy:                    |      |                 | dr hab. imię nazwisko promotora, prof. PBŚ                                        |                                                                    |                        |                 |             |     |  |
| Seminarium:                        |      |                 | Seminarium                                                                        | Seminarium dyplomowe                                               |                        |                 |             |     |  |
| Jednostka organiz                  | acyj | na:             | Wydział Technologii i Inżynierii Chemicznej                                       |                                                                    |                        |                 |             |     |  |
| Wniosek o zatwierdzenie<br>tematu: |      |                 | Praca magisterska                                                                 |                                                                    |                        |                 |             |     |  |
| Data zatwierdzenia tematu:         |      |                 | 5 stycznia 2024                                                                   |                                                                    |                        |                 |             |     |  |
| Uwagi do zatwierdzenia<br>tematu:  |      |                 | Wniosek został zatwierdzony przez Radę Programową kierunku Technologia chemiczna. |                                                                    |                        |                 |             |     |  |
| Streszczenie:                      |      |                 | streszczenie abstract                                                             |                                                                    |                        |                 |             |     |  |
| Słowa kluczowe:                    |      |                 | słowa kluczowe                                                                    |                                                                    |                        |                 |             |     |  |
| Osoba pisząca rec                  | enzj | e:              | dr hab. imię nazwisko promotora, prof. PBŚ                                        |                                                                    |                        |                 |             |     |  |
| Status pracy: (i)                  |      |                 | Akceptacja przez promotora zmian dokonanych przez autora pracy                    |                                                                    |                        |                 |             |     |  |
| Status archiwizacji: ()            |      | Do archiwizacji |                                                                                   |                                                                    |                        |                 |             |     |  |
|                                    |      |                 |                                                                                   |                                                                    |                        |                 |             |     |  |
| Oświadczenie autora: imię          |      |                 | nazwisko stud                                                                     | enta                                                               | z                      | ATWIERDZONE     | pokaż       |     |  |

Po zweryfikowaniu wprowadzonych danych i załączonych plików zawierających pracę dyplomową gdy promotor niedopuszcza pracy do badania antyplagiatowego przekazuje informację o pracy i pliki do poprawy poprzez kliknięcie w przycisk **Przekaż do poprawy**. Po zweryfikowaniu raportu z badania antyplagiatowego gdy promotor nie dopuszcza pracy dyplomowej do recenzji przekazuje prace do poprawy i tworzy 2 zestaw pracy poprzez kliknięcie w przycisk **Stwórz nowy zestaw i przekaż do poprawy**.

## JSA (Jednolity System Antyplagiatowy)

W celu sprawdzenia pracy w JSA należy kliknąć w **Antyplagiat** następnie kliknąć w przycisk **Zarządzanie badaniem** i następnie kliknąć przycisk **Zleć badanie**.

| PD_29064_1_SD-1                                                            | C-19_1234567.pdf                                                |                                                                                                    |                                |                                          |
|----------------------------------------------------------------------------|-----------------------------------------------------------------|----------------------------------------------------------------------------------------------------|--------------------------------|------------------------------------------|
| Nie zlecono jeszcze                                                        | żadnego badania                                                 |                                                                                                    |                                |                                          |
| Wersja pracy: 1 (niezatwierd                                               | zona)                                                           |                                                                                                    | Z                              | arządzanie badaniem                      |
| Oświadczam, że niniejs<br>antyplagiatowego prze<br>do przedstawienia jej w | za praca została pr<br>prowadzonego w Je<br>v postępowaniu o na | zygotowana pod moim kierunkiem. Zn<br>dnolitym Systemie Antyplagiatowym i<br>adanie tytułu zawodowego. | nam wynik rap<br>i stwierdzam, | portu z badania<br>że praca spełnia waru |
|                                                                            |                                                                 |                                                                                                    |                                | Zatwierdź                                |
| Oświadczenie promoto                                                       | ra: dr hab. imię pr                                             | romotora nazwisko promotora, prof. PE                                                                  | BŚ                             | NIEZATWIERDZONE                          |
|                                                                            |                                                                 |                                                                                                    |                                |                                          |
|                                                                            |                                                                 |                                                                                                    |                                |                                          |
| ← wróć do pracy                                                            |                                                                 |                                                                                                    |                                |                                          |
|                                                                            |                                                                 |                                                                                                    |                                |                                          |

Po wysłaniu pracy dyplomowej do systemu JSA system wyświetli komunikat **"wysłano** zgłoszenie sprawdzenia antyplagiatowego" pojawi się status **"Oczekuje …**"

| $\odot$ | Wysłano zgłoszenie sprawdzenia antyplagiatowego                                                                                                    |
|---------|----------------------------------------------------------------------------------------------------|
|         | Ostatni zestaw                                                                                                    |
| 1       | ل PD_29064_1_SD-TC-19_1234567.pdf<br>Oczekuje<br>Badanie może zająć od kilku minut do nawet kilku godzin. Gdy raport będzie gotowy, promotorzy pracy otrzymają powiadomienie w wiadomości e-mail.<br>zlecone 2024-03-15 przez imię promotora nazwisko promotora<br>Sprawdź status badania |

Gdy oczekiwanie na raport badania z JSA trwa zbyt długo należy kliknąć przycisk *Sprawdź status badania*. System wyświetli status badania pracy w JSA: *"Badanie w toku …", "Raport otrzymany [pobierz]"*.

Promotor po zapoznaniu się z raportem badania z JSA **[kliknięcie odnośnik pobierz]** akceptuje wynik badania poprzez kliknięcie w przycisk **Zaakceptuj wynik badania**, status badania zmienia się na **Wynik zaakceptowany**. Następnie należy zapoznać się i zaakceptować oświadczenie promotora pracy poprzez kliknięcie przycisk **Zatwierdź**. Przejście z kroku 3 do kroku 4

Należy kliknąć przycisk Przekaż do wpisania recenzji.

# Wystawianie recenzji

Należy kliknąć na tytuł pracy znajdujący się przy zadaniu *Wpisz recenzję pracy*. Pojawi się strona informacji o pracy. W kroku 4 promotor wprowadza recenzje poprzez kliknięcie w przycisk <sup>III</sup> *Wpisz recenzję.* Należy kliknąć *Recenzje,* a następnie kliknąć czerwoną ikonkę, znajdującą się przy nazwisku recenzenta.

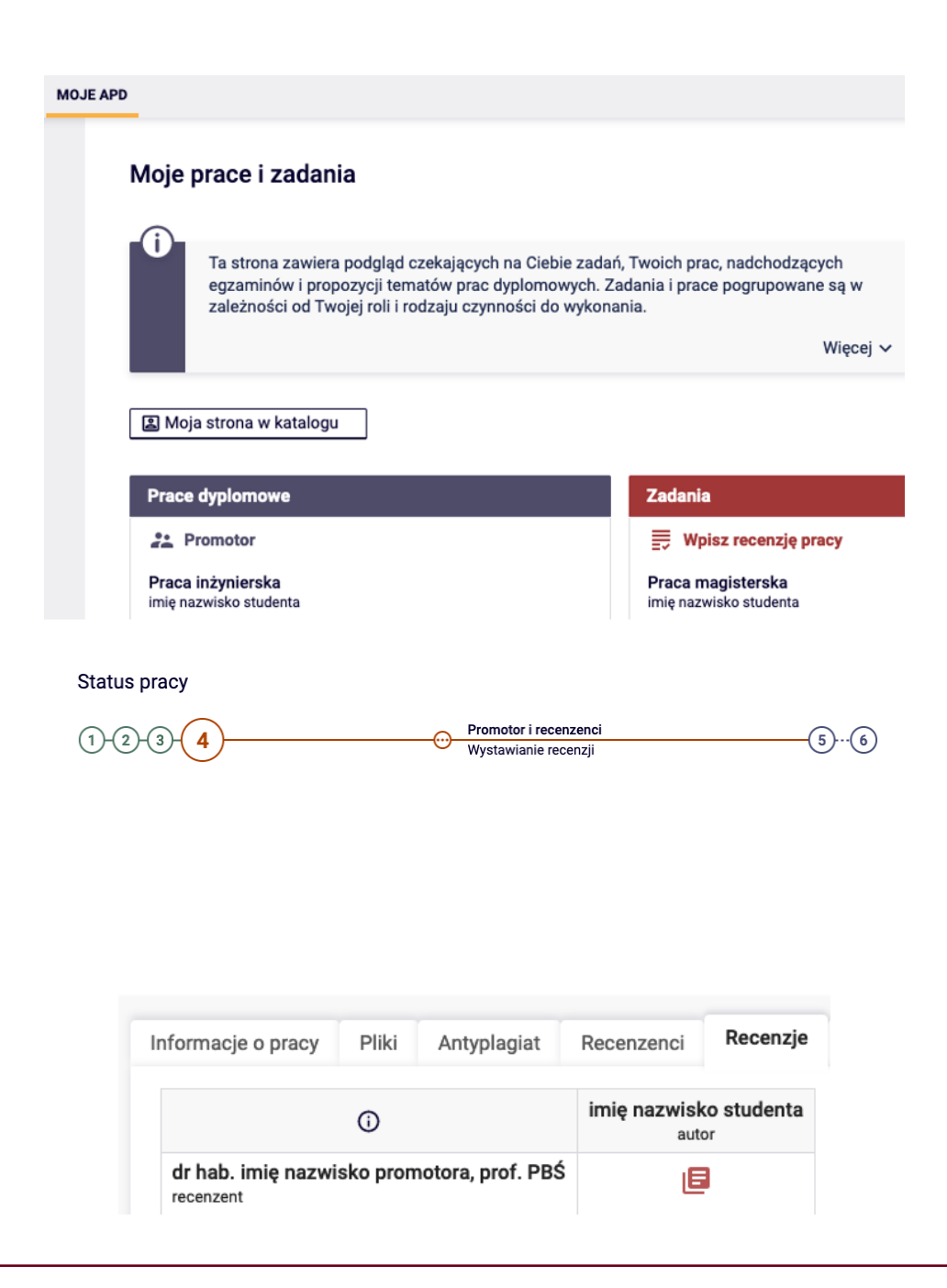

# Na kolejnym ekranie pojawi się Szkic recenzji. Należy przejść do edycji kliknąć **Edytuj odpowiedzi**.

| <b>Szki</b><br>Praca       | c recen<br>magiste                            | i <b>zji</b><br>erska                    |                                                                         |                      |                    |              |                     |         |
|----------------------------|-----------------------------------------------|------------------------------------------|-------------------------------------------------------------------------|----------------------|--------------------|--------------|---------------------|---------|
| +                          | wróć do                                       | pracy                                    |                                                                         |                      |                    |              |                     |         |
|                            |                                               |                                          |                                                                         |                      |                    |              |                     |         |
| Dan                        | e recenzji                                    |                                          |                                                                         |                      |                    |              |                     |         |
| Tytuł                      | pracy:                                        | Praca m                                  | agisterska                                                              |                      |                    |              |                     |         |
| Auto                       | r pracy:                                      | imię naz                                 | wisko studenta                                                          |                      |                    |              |                     |         |
| Słow<br>klucz              | a<br>:owe:                                    | słowa kl                                 | uczowe                                                                  |                      |                    |              |                     |         |
| Zesta<br>pytar             | aw<br>i:                                      | [ZESTAV                                  | V-APD] Zestaw pytań recenzji w                                          | APD                  |                    |              |                     |         |
| Rece                       | nzent:                                        | imię naz                                 | wisko promotora                                                         |                      |                    |              |                     |         |
| Wers                       | ja pracy:                                     | 1                                        |                                                                         |                      |                    |              |                     |         |
|                            |                                               |                                          |                                                                         |                      |                    |              |                     |         |
| Plik                       | i związane                                    | z recenz                                 | owaną wersją pracy                                                      |                      |                    |              |                     |         |
| Grygir<br>Orygir<br>Wersja | Versja do o<br>nalny plik   roo<br>a pracy: 1 | <b>druku</b>   (bra<br>dzaj: Praca       | ak opisu)<br>rozmiar: 8,5 MB   język: język polski [PL                  | .]   dodany 2        | 2024-03-05 12:08 p | ırzez imię ı | nazwisko studenta   |         |
| 1                          | Recen<br>Nie uc<br>Nie wy                     | izja nie jes<br>Izielono o<br>Ivbrano oc | st jeszcze gotowa do zatwierdze<br>dpowiedzi na pytania o numera<br>eny | enia:<br>ch: 1, 2, 3 | , 4, 5, 6, 7, 8    |              |                     |         |
|                            | Skoniu                                        |                                          | Edutui odnowiedzi                                                       | ſ                    | - Podalad          | PDF          | Zatwierdź recenzie  | Ψνοτνέό |
| U                          |                                               |                                          |                                                                         |                      | n collida          |              | Lutinsi uz roconzję | ,,      |
| 1.                         | Czy treść                                     | odpowiad                                 | la tematowi określonemu w tyt                                           | ule                  |                    |              |                     |         |
|                            | brak odpo                                     | wiedzi                                   |                                                                         |                      |                    |              |                     |         |
| 2.                         | Ocena ukł                                     | adu pracy                                | y, struktury, podziału treści, kol                                      | ejności ro           | ozdziałów, kom     | pletnoś      | ci tez itp.         |         |
|                            | brak odpo                                     | wiedzi                                   |                                                                         |                      |                    |              |                     |         |
| 3.                         | Merytoryo                                     | zna ocen                                 | a pracy                                                                 |                      |                    |              |                     |         |
|                            | brak odpo                                     | wiedzi                                   |                                                                         |                      |                    |              |                     |         |
| 4.                         | Czy i w jal                                   | kim zakre                                | sie praca stanowi nowe ujęcie                                           | problemu             | I                  |              |                     |         |
|                            | brak odpo                                     | wiedzi                                   |                                                                         |                      |                    |              |                     |         |
| 5.                         | Charakter                                     | ystyka do                                | boru i wykorzystania źródeł                                             |                      |                    |              |                     |         |
|                            | brak odpo                                     | wiedzi                                   |                                                                         |                      |                    |              |                     |         |
| 6.                         | Ocena for                                     | malnej sti                               | rony pracy (poprawność języka                                           | , opanow             | anie techniki p    | isania p     | racy, spis)         |         |
|                            | brak odpo                                     | wiedzi                                   |                                                                         |                      |                    |              |                     |         |
| 7.                         | Sposób w                                      | ykorzysta                                | nia pracy (publikacja, udostępr                                         | nianie ins           | tytucjom, mate     | eriał źró    | dłowy)              |         |
|                            | brak odpo                                     | wiedzi                                   |                                                                         |                      |                    |              |                     |         |
| 8.                         | Inne uwag                                     | ji                                       |                                                                         |                      |                    |              |                     |         |
|                            | brak odpo                                     | wiedzi                                   |                                                                         |                      |                    |              |                     |         |
| 9.                         | Ocena pra                                     | icy                                      |                                                                         |                      |                    |              |                     |         |
|                            | brak                                          |                                          |                                                                         |                      |                    |              |                     |         |
| (j)                        | Skopiu                                        | j                                        | Edytuj odpowiedzi                                                       | [                    | 🝙 Podgląd          | PDF          | Zatwierdź recenzję  | Wyczyść |

Promotor kończy pisanie recenzji i klika przycisk **Zapisz i zakończ edycję**, system wyświetli komunikat **"Recenzja jest gotowa do zatwierdzenia".** Gdy zostaną udzielone wszystkie odpowiedzi należy zatwierdzić recenzję poprzez kliknięcie w przycisk **Zatwierdź recenzję**.

## Zatwierdzonej recenzji nie będzie można więcej edytować.

#### **Edycja recenzji** Praca magisterska

| ← wróć do pracy    |                                          |  |  |  |  |
|--------------------|------------------------------------------|--|--|--|--|
| Dane recenzji      |                                          |  |  |  |  |
| Tytuł pracy:       | Praca magisterska                        |  |  |  |  |
| Autor pracy:       | imię nazwisko studenta                   |  |  |  |  |
| Słowa<br>kluczowe: | słowa kluczowe                           |  |  |  |  |
| Zestaw<br>pytań:   | [ZESTAW-APD] Zestaw pytań recenzji w APD |  |  |  |  |
| Recenzent:         | imię nazwisko promotora                  |  |  |  |  |
| Wersja pracy:      | 1                                        |  |  |  |  |

#### Pliki związane z recenzowaną wersją pracy

Wersja do druku | (brak opisu) Oryginalny plik | rodzaj: Praca | rozmiar: 8,5 MB | język: język polski [PL] | dodany 2024-03-05 12:08 przez imię nazwisko studenta Wersja pracy: 1

#### Treść recenzji

(!

Wszystkie pola są wymagane

| () | Skopluj Zapisz Zapisz i zakończ edycję Wyczyść                                               |  |  |  |  |  |  |  |
|----|----------------------------------------------------------------------------------------------|--|--|--|--|--|--|--|
| 1. | Czy treść odpowiada tematowi określonemu w tytule                                            |  |  |  |  |  |  |  |
|    | Limit 3000, wprowadzono 8 znaków                                                             |  |  |  |  |  |  |  |
|    | recenzja                                                                                     |  |  |  |  |  |  |  |
|    |                                                                                              |  |  |  |  |  |  |  |
|    |                                                                                              |  |  |  |  |  |  |  |
| 2  | Ocena układu pracy struktury podziału traści kolejności rozdziałów kompletności tez itp      |  |  |  |  |  |  |  |
| 2. | ucena ukradu pracy, struktury, podziału treści, kolejności rozdziałow, kompletności też itp. |  |  |  |  |  |  |  |
|    | recenzja                                                                                     |  |  |  |  |  |  |  |
|    |                                                                                              |  |  |  |  |  |  |  |
|    |                                                                                              |  |  |  |  |  |  |  |
|    |                                                                                              |  |  |  |  |  |  |  |
| 3. | Merytoryczna ocena pracy                                                                     |  |  |  |  |  |  |  |
|    | Limit 3000, wprowadzono 8 znaków<br>recenzia                                                 |  |  |  |  |  |  |  |
|    |                                                                                              |  |  |  |  |  |  |  |
|    |                                                                                              |  |  |  |  |  |  |  |
|    |                                                                                              |  |  |  |  |  |  |  |
| 4. | Czy i w jakim zakresie praca stanowi nowe ujęcie problemu                                    |  |  |  |  |  |  |  |
|    | Limit 3000, wprowadzono 8 znaków                                                             |  |  |  |  |  |  |  |
|    | recenzja                                                                                     |  |  |  |  |  |  |  |
|    |                                                                                              |  |  |  |  |  |  |  |
|    |                                                                                              |  |  |  |  |  |  |  |
| 5. | Charakterystyka doboru i wykorzystania źródeł                                                |  |  |  |  |  |  |  |
|    | Limit 3000, wprowadzono 8 znaków                                                             |  |  |  |  |  |  |  |
|    | recenzja                                                                                     |  |  |  |  |  |  |  |
|    |                                                                                              |  |  |  |  |  |  |  |
|    |                                                                                              |  |  |  |  |  |  |  |
| 6. | Ocena formalnej strony pracy (poprawność jezyka, opanowanie techniki pisania pracy, spis)    |  |  |  |  |  |  |  |
|    | Limit 3000, wprowadzono 8 znaków                                                             |  |  |  |  |  |  |  |
|    | recenzja                                                                                     |  |  |  |  |  |  |  |
|    |                                                                                              |  |  |  |  |  |  |  |
|    |                                                                                              |  |  |  |  |  |  |  |
| 7  | Spocóh wykorzystania przey (publikacja udostanniania instytuciom motoriał śródkowa)          |  |  |  |  |  |  |  |
| 7. |                                                                                              |  |  |  |  |  |  |  |
|    | recenzja                                                                                     |  |  |  |  |  |  |  |
|    |                                                                                              |  |  |  |  |  |  |  |
|    |                                                                                              |  |  |  |  |  |  |  |
| _  |                                                                                              |  |  |  |  |  |  |  |
| 8. | inne uwagi                                                                                   |  |  |  |  |  |  |  |
|    | Limit 3UUU, wprowadzono 8 znaków<br>recenzja                                                 |  |  |  |  |  |  |  |
|    |                                                                                              |  |  |  |  |  |  |  |
|    |                                                                                              |  |  |  |  |  |  |  |
|    |                                                                                              |  |  |  |  |  |  |  |
| 9. | Ocena pracy                                                                                  |  |  |  |  |  |  |  |
|    | 5 ~                                                                                          |  |  |  |  |  |  |  |
| () | Skopiuj Zapisz Zapisz i zakończ edycję Wyczyść                                               |  |  |  |  |  |  |  |

Przejście z kroku 4 do kroku 5

Po wypełnieniu i zatwierdzeniu recenzji przez recenzenta i promotora system automatycznie zmienia status na **Ostatecne zatwierdzenie pracy**.

## Zatwierdź prace

Należy kliknąć na tytuł pracy znajdujący się przy zadaniu **Zatwierdź pracę**. Pojawi się strona informacji o pracy. W kroku 5 promotor kieruje pracę do kroku 6 **Praca gotowa do obrony** poprzez kliknięcie przycisk **Praca gotowa do obrony – zakończ proces obsługi**.

| G | MOJE API            |                                                                                                    |                                                                                       |
|---|---------------------|----------------------------------------------------------------------------------------------------|---------------------------------------------------------------------------------------|
|   |                     | Moje prace i zadania                                                                                                    |                                                                                       |
|   |                     | Ta strona zawiera podgląd czekających na Ciebie zadar<br>egzaminów i propozycji tematów prac dyplomowych. Z<br>zależności od Twojej roli i rodzaju czynności do wykona | ń, Twoich prac, nadchodzących<br>adania i prace pogrupowane są w<br>ania.<br>Więcej 🗸 |
|   |                     | Amoja strona w katalogu                                                                                                    |                                                                                       |
|   |                     | Prace dyplomowe                                                                                                    | Zadania                                                                               |
|   |                     | * Promotor                                                                                                    | Zatwierdź pracę                                                                       |
|   |                     | Praca inżynierska<br>imię studenta nazwisko studenta                                                                                                    | Praca magisterska<br>imię studenta nazwisko studenta                                  |
|   | Status p            | асу                                                                                                    |                                                                                       |
|   | 1-2-(               | 3-4-5 Promotor<br>Ostateczne zatwierdzen                                                                                                    | ie pracy 6                                                                            |
|   | Wróć do<br>Stwórz n | wpisywania recenzji () Praca goto<br>owy zestaw i przekaż do poprawy ()                                                                                                | wa do obrony - zakończ proces obsługi 🕜                                               |
|   | Sta                 | atus pracy                                                                                                    |                                                                                       |
|   |                     |                                                                                                    |                                                                                       |
|   | (1                  | )-(2)-(3)-(4)-(5)-(6)                                                                                                    | Praca gotowa do obrony                                                                |